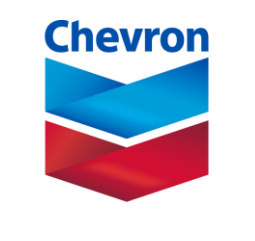

human energy<sup>®</sup>

# submit a travel request quick reference guide (QRG)

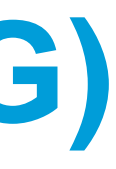

## tangoe mobile submit a travel request

This quick reference guide will walk you through submitting a travel request.

 Click on Maintain Devices > Travel Request from the sidebar navigation. This will take you to the New Activity page.

2. Scroll to the **Dates** section and enter your Departure and Return dates.

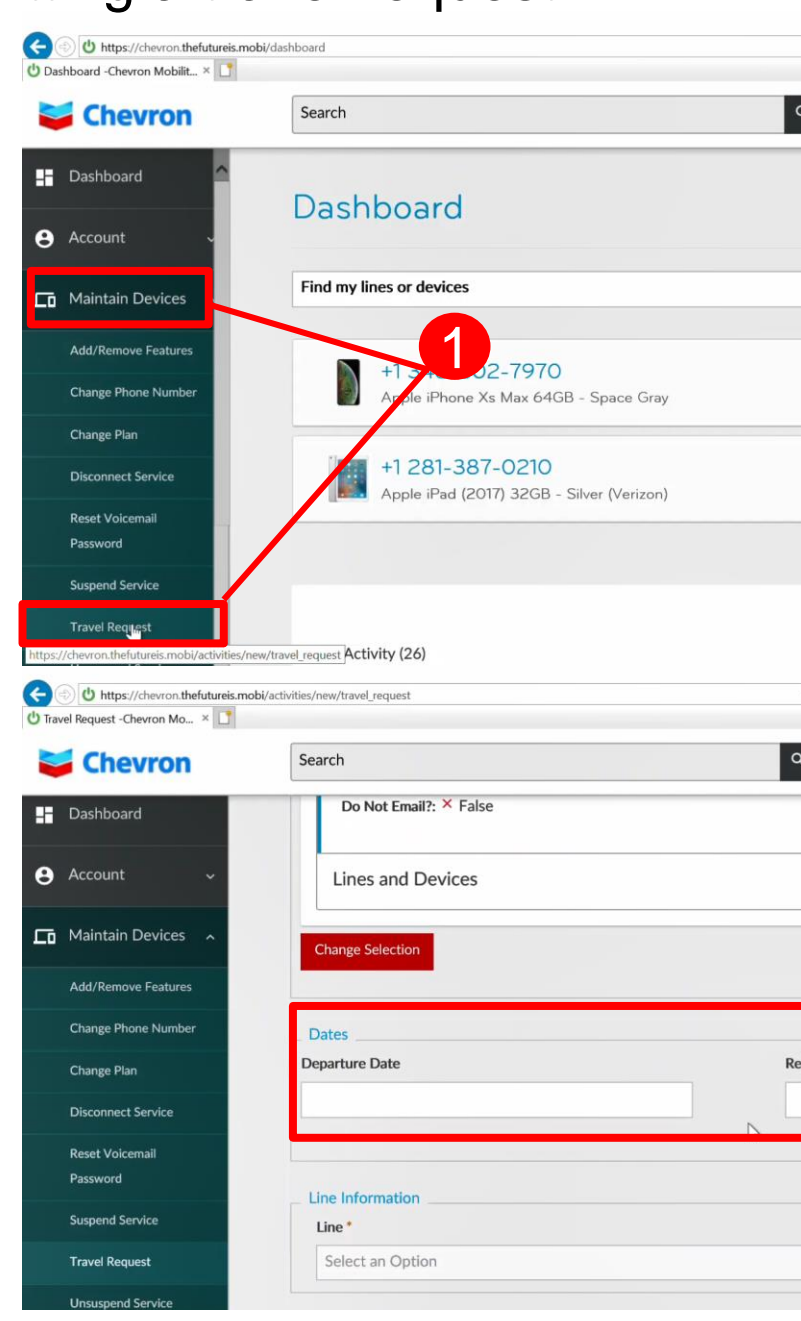

| - 🗎 🖒 Search         |           |            | _<br>م• {    | □ ×        |
|----------------------|-----------|------------|--------------|------------|
| 1                    | • =       | <u>@</u> : | Bradley      | Testuser   |
|                      |           |            |              |            |
|                      |           | Favor      | ites Only    |            |
| verizon-'            | Active    | * 0        | ≡            |            |
| verizon <sup>4</sup> | Active    | * 0        | =            |            |
|                      |           |            |              |            |
|                      | SORT: ACT | IVITY TYPE | (A-Z) •      |            |
| Search               |           |            | - ር<br>ዖ• ሰነ | )<br>☆ @ © |
|                      | 0 ⊞       | 21 :       | Bradley      | Testuser   |
|                      |           |            |              | ^          |
|                      |           |            | ~            |            |
|                      |           |            |              |            |
| urn Date             |           | 2          |              |            |
|                      |           |            |              | J          |
|                      |           |            |              |            |
|                      |           |            | •            | ?          |

## tangoe mobile submit a travel request

Chevro

3. In the Line Information section, select which line this travel request applies to. In the **Comments** section, enter which location you are traveling to.

#### 4. Click Continue.

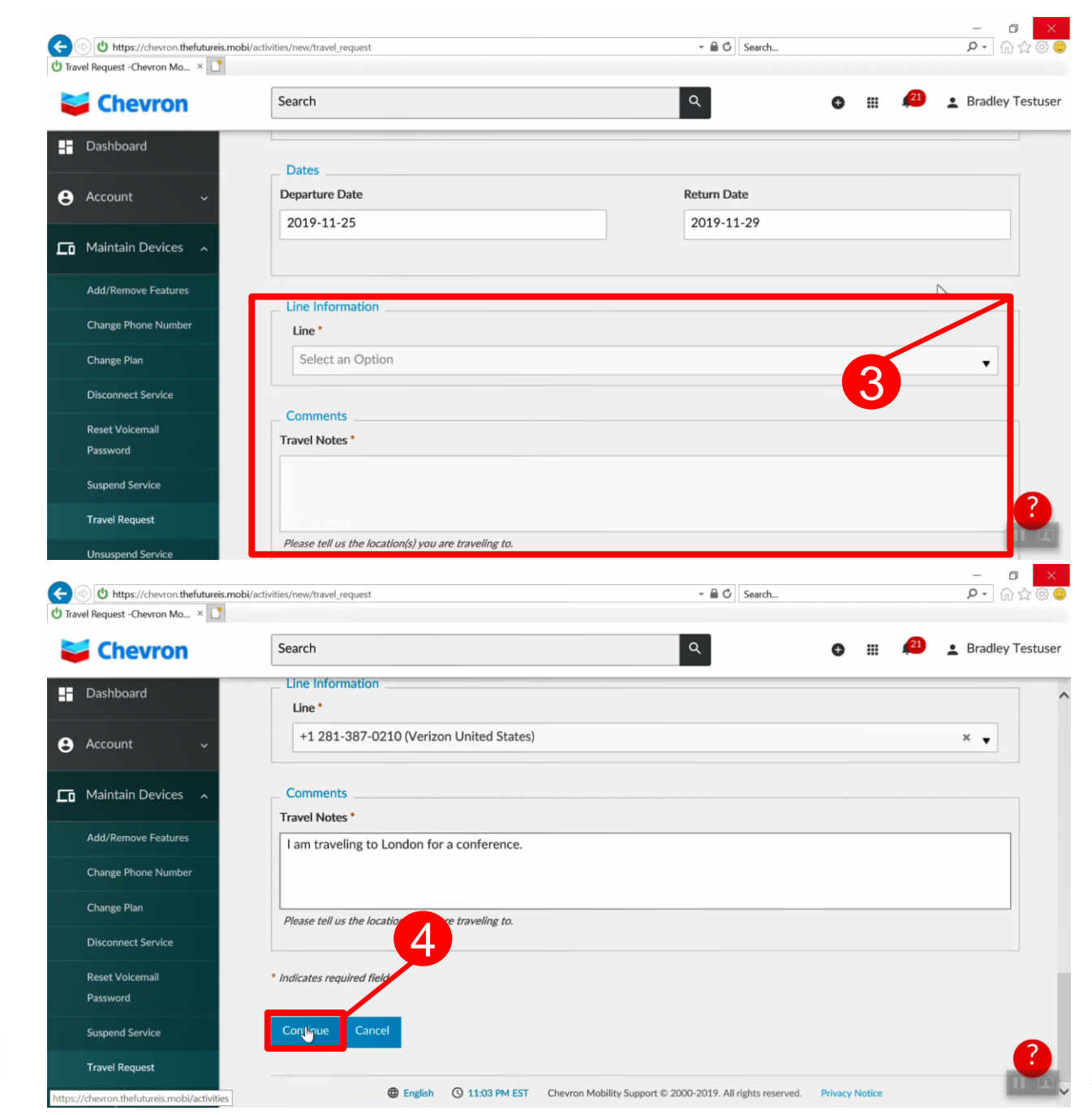

## tangoe mobile submit a travel request

Chevro

5. This will bring you to the *Order Summary* page. It notifies you that approval is required, and lets you know who needs to approve this request. Scroll down to review the page and check for accuracy.

6. Click **Confirm Activity** to confirm this request. This sends a notification to your supervisor or mobile administrator for approval.

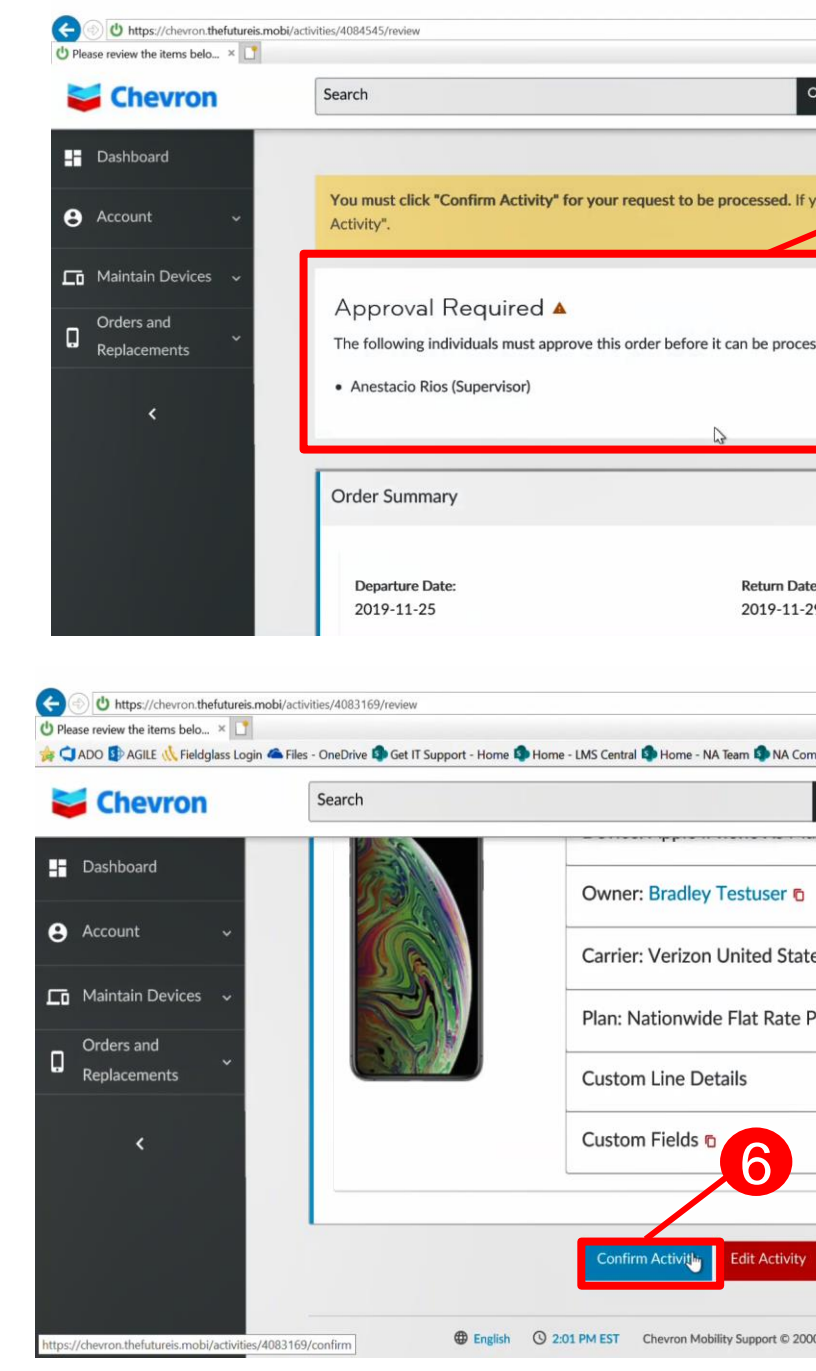

| - 🗎 🖒 Search                     |                   | _<br>• م       | □ ×<br>슈☆♥☺        |
|----------------------------------|-------------------|----------------|--------------------|
| ۹ ۹                              |                   | 🛓 Brad         | ley Testuser       |
| 5                                |                   |                | ^                  |
| you do not usen to process       | this request,     | select "Cance  |                    |
|                                  |                   |                |                    |
| ssed:                            |                   |                |                    |
|                                  |                   |                |                    |
|                                  |                   |                |                    |
|                                  |                   |                | ^                  |
| e:                               |                   |                | •                  |
| 29                               |                   |                | ×                  |
| ∗ 🔒 🖒 Search                     |                   | م              | - 日××              |
| mmunications - Ho 🏟 Network      | (Asset (NA) - Hon | ne 🔹 Network A | sset (NA) - Docu » |
| ٩                                | • ≡               | 💋 🛓 В          | radley Testuser    |
|                                  | -                 |                | ^                  |
| 05 5                             |                   |                | -                  |
|                                  |                   | ·              | -                  |
| Plan 🖸                           |                   | ~              | -                  |
|                                  |                   | ~              | _                  |
|                                  |                   | ~              |                    |
|                                  |                   |                |                    |
| Cancel Activity                  |                   |                | ?                  |
| 00-2019. All rights reserved. Pr | rivacy Notice     |                |                    |